# 臺北醫學大學

# 業務執掌系統操作說明

| 一般填寫者 | 1-4 |
|-------|-----|
| 主管簽核  | 5-6 |

# 110年11月更新

## 一般填寫者

#### 1. 登入後可看到以下的畫面

請點選右方填寫,即可開始進行填寫。(填寫說明可參考左方【範例】)

| ■ 姓名 (員編)       |   |     |    |           | 歷年【業務職掌】列表             | Ę:        |          |
|-----------------|---|-----|----|-----------|------------------------|-----------|----------|
| 【登出】            |   | 年度  | 次別 | 職務名稱      | 填寫區間                   | 【業務職掌表】狀態 | 新增/修改/查看 |
| 業 <u>務職掌表</u> : |   | 110 | 1  | 人事服務組 事務員 | 2021/11/16~2022/7/31   | 尚未送出簽核    | 填寫       |
| 【範例】            |   | 109 | 2  |           | 2021/5/31 ~ 2021/12/31 |           | 查看       |
| 【填寫/查詢】<br>     | - | 109 | 1  |           | 2020/11/6~2021/11/8    |           | 查看       |
| 【 系統操作說明】       | - | 108 | 1  |           | 2019/11/8~2020/1/31    |           | 查看       |
|                 |   | 107 | 1  |           | 2019/3/29~2019/6/8     |           | 查看       |
|                 |   | 106 | 1  |           | 2018/5/3~2018/7/2      |           | 查看       |
|                 |   | 105 | 1  |           | 2016/8/30~2016/11/20   |           | 查看       |
|                 |   | 104 | 1  |           | 2015/9/8~2015/10/30    |           | 查看       |
|                 |   | 103 | 1  |           | 2014/10/8~2015/3/31    |           | 查看       |
|                 |   | 102 | 1  |           | 2013/12/17~2014/2/28   |           | 查看       |
|                 |   | 101 | 1  |           | 2012/9/12~2012/11/15   |           |          |

## 2. 非第一次填寫業務職掌者,可點選畫面上方取得最後一次填寫資料,即會帶入前次填寫紀錄,供參考修正。

3. 如要刪除業務職掌內容,請點選編號旁 🛄 圖示。

4. 第11 點的「主管其它交辦事項」為預設內容,不得刪除,請各位請自行補上工作所需時間、佔總工作份量比重%、作業時點、 作業性質。

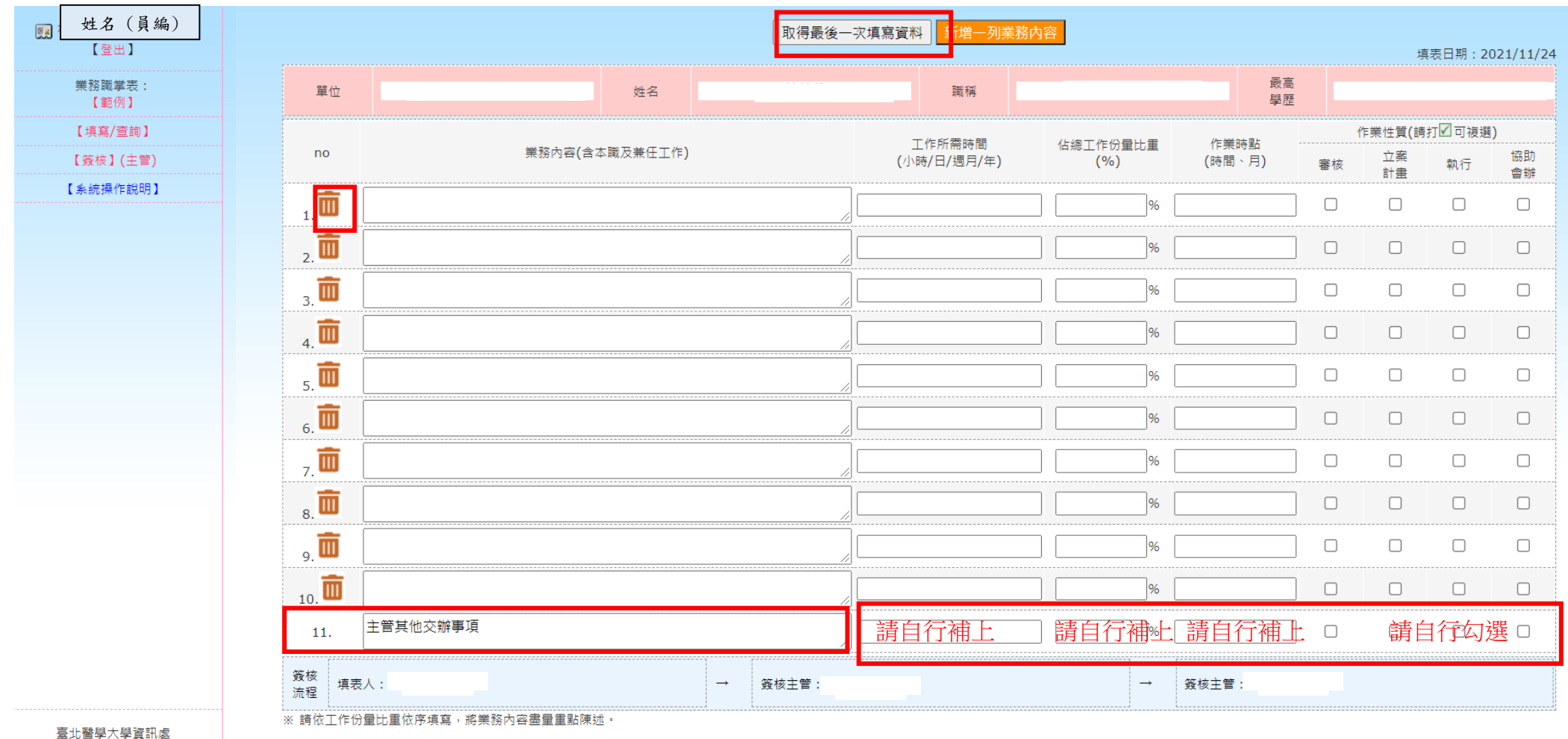

室北茜学八字頁訊區 版權所有©2007 V1.0 TMU

儲存檔案 (剩餘時間:48:05) 新增一列業務內容

5. 例如:刪除第4點業務內容後,後面第5-11點的業務內容並<u>不會</u>自動上移(如下圖一),要等點選下方儲存檔案後,系統才會重新 調整業務執掌的編號(如下圖二)。

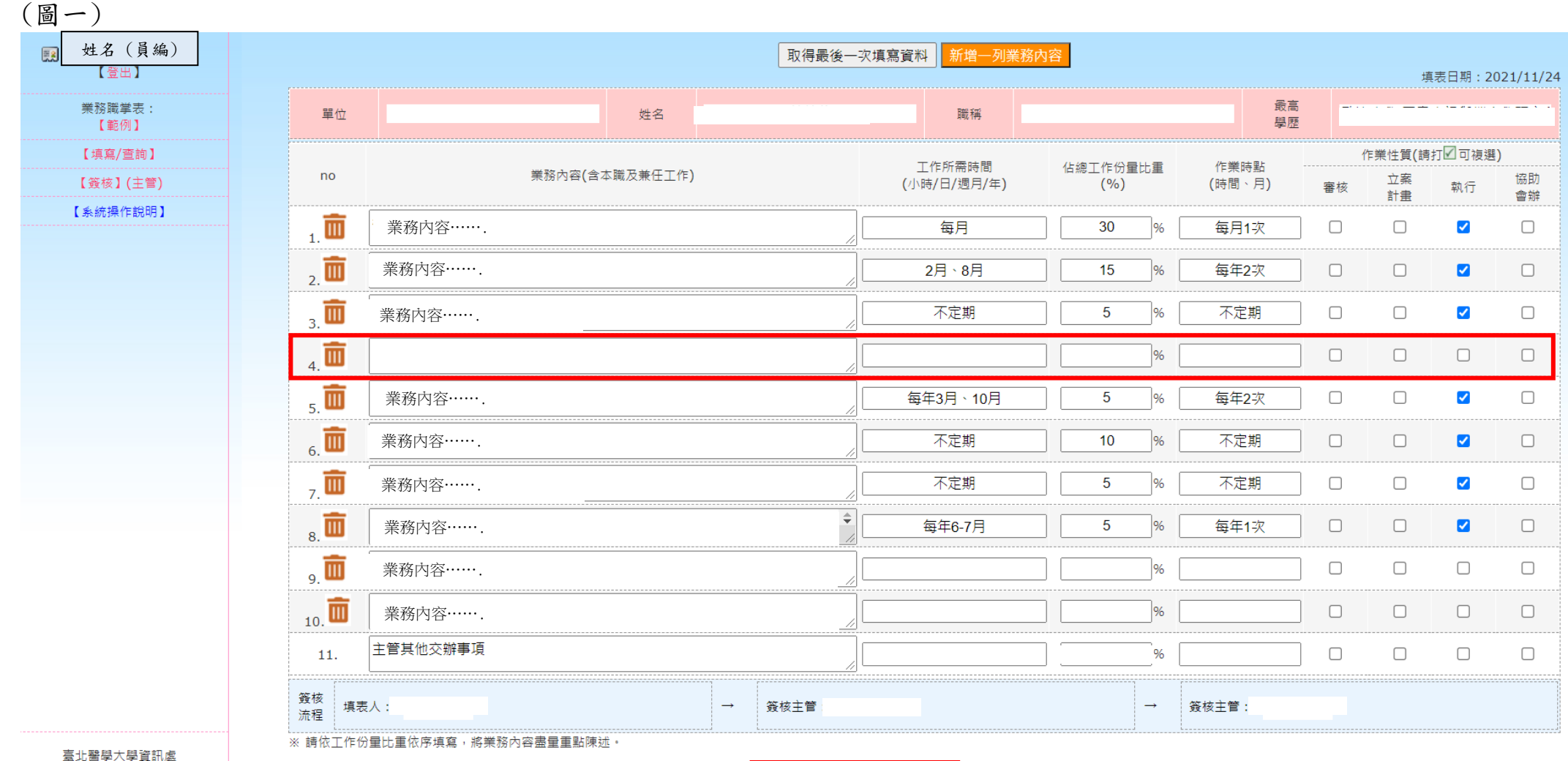

臺北廣学八字頁而處 版權所有©2007 V1.0 TMU

儲存檔案 (剩餘時間:49:41) 新增一列業務內容

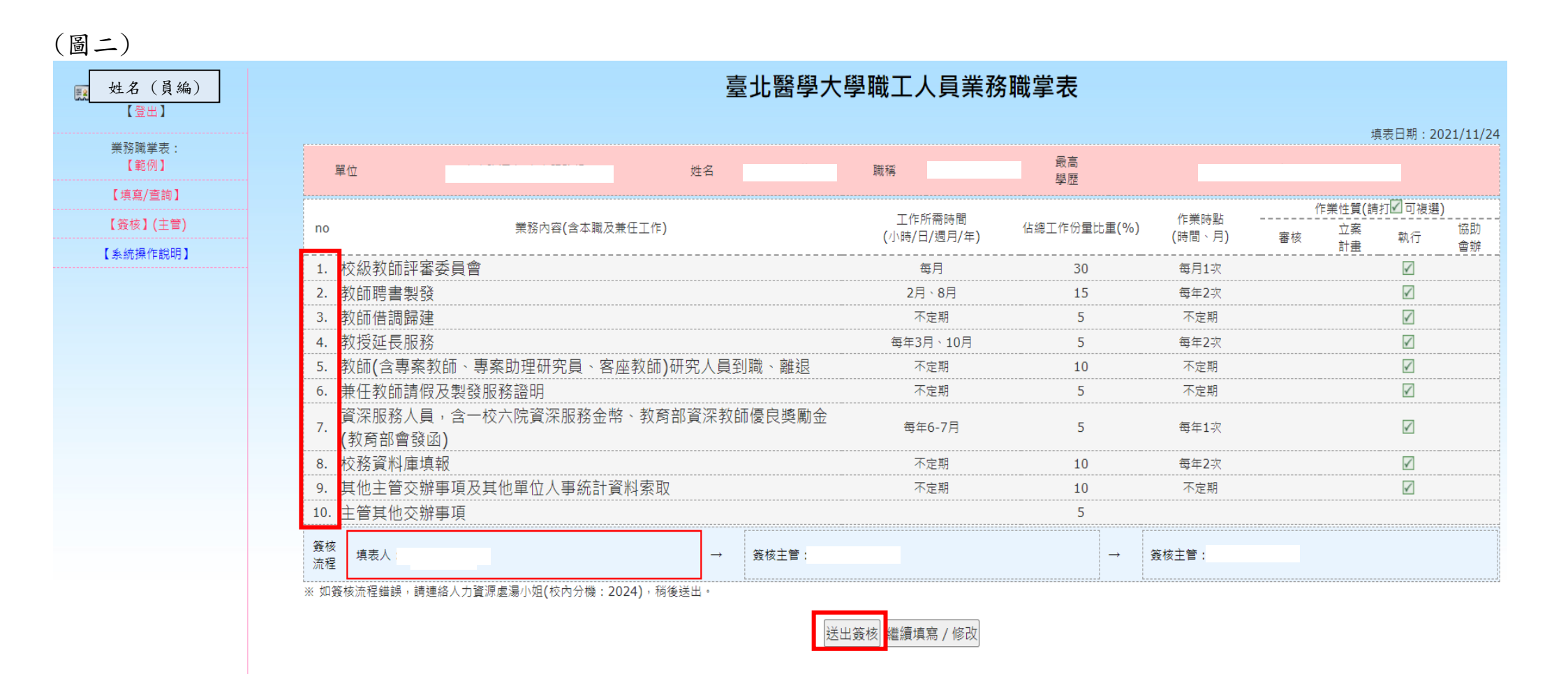

6. 請確認業務職掌內容正確無誤後,再點選畫面正下方的送出簽核。

### 主管簽核

# 1. 單位主管登入後可看到以下的畫面,請點選左方【簽核】(主管)。

| <b>一 姓</b> 名 (員編) |     |    |          | 歷年【業務職掌】             | 列表:       |          |
|-------------------|-----|----|----------|----------------------|-----------|----------|
|                   | 年度  | 次別 | 職務名稱     | 填寫區間                 | 【業務職掌表】狀態 | 新增/修改/查看 |
| 業務職掌表:            | 110 | 1  | 人事服務組 組長 | 2021/11/16~2022/7/31 |           | 填寫       |
| 【範例】              | 109 | 2  |          | 2021/5/31~2021/12/31 |           | 查看       |
| 【填爲/宣詞】<br>【      | 109 | 1  |          | 2020/11/6~2021/11/8  |           | 查看       |
| 【系統操作說明】          | 108 | 1  |          | 2019/11/8~2020/1/31  |           | 查看       |
|                   | 107 | 1  |          | 2019/3/29~2019/6/8   |           | 查看       |
|                   | 106 | 1  |          | 2018/5/3~2018/7/2    |           | 查看       |
|                   | 105 | 1  |          | 2016/8/30~2016/11/20 |           | 查看       |

# 2. 簽核列表會將單位所屬人員列出,請點選右方簽核/查看,進行同仁的業務職掌審核。

| <b>熙</b> 姓名(員編) |     |    | 請選擇業務職掌表【學年度】: |       | 【110】年度第【1】次 🗸 | 查詢    |
|-----------------|-----|----|----------------|-------|----------------|-------|
| 【登出】            |     |    |                |       |                |       |
| 業務職掌表:          |     |    |                |       |                |       |
|                 |     |    |                | 簽核列表: |                |       |
| 【填寫/查詢】         | 年度  | 次別 | 單位/職級          | 姓名    | 【業務職掌表】狀態      | 簽核/查看 |
| 【簽核】(主管)        | 110 | 1  | 人事服務組 事務員      |       | <br>尚未送出       |       |
| 【系統操作說明】        | 110 | 1  | 人事服務組 專員       |       | 尚未送出           |       |
|                 | 110 | 1  | 人事服務組 組員       |       | 尚未送出           |       |
|                 | 110 | 1  | 人事服務組 辦事員      |       | 尚未送出           |       |
|                 | 110 | 1  | 人事服務組 辦事員      |       | 尚未送出           |       |
|                 | 110 | 1  | 人事服務組 辦事員      |       | 尚未送出           |       |

3. 審核畫面如下,如按<mark>同意</mark>,會將職掌內容送至上一級主管審核;如按<mark>退回</mark>,則會回到填寫人關卡,填寫人可修正內容。

| ● 姓名 (員編)      |                             |                  | 臺北醫學              | 學大學職工人員              | 員業務職掌表 |           |    |                                                                                                    |              |
|----------------|-----------------------------|------------------|-------------------|----------------------|--------|-----------|----|----------------------------------------------------------------------------------------------------|--------------|
|                |                             |                  |                   |                      |        |           |    | 填表日期:                                                                                                    | : 2021/7/9   |
| 業務職掌表:<br>【範例】 | 單位                          |                  | 姓名                | 職稱                   | 最高     |           |    |                                                                                                    |              |
| 【填寫/查詢】        |                             |                  |                   |                      | 学性     |           |    | <b>ra</b>                                                                                                    |              |
| 【簽核】(主管)       | 00                          | 業務內容(今末職及        | 善年工作)             | 工作所需問                | 時間     | €(%) 作業時點 | 作第 | " " | )<br>+22.8th |
| 【系統攝作銷胆】       | 10                          | 〒1011日(日本地/ス     | π.i⊥⊥i⊧ <b>)</b>  | (小時/日/週月             | 月/年)   | (時間、月)    | 審核 | · <sup>立</sup> 柔 執行<br>計畫                                                                                                    | 會辦           |
|                | 教師(含專案教師<br>1. 費核銷)、報部送     | )研究人員新聘作業:開<br>審 | 持程公告、行政審查及外審(     | 審查 <sub>每月</sub>     | 30     | 每月1次      |    | V                                                                                                    |              |
|                | 2. 教師聘書製發                   |                  |                   | 2月、8月                | 15     | 每年2次      |    | $\checkmark$                                                                                                    |              |
|                | 3. 教師借調歸建                   |                  |                   | 不定期                  | 5      | 不定期       |    | $\checkmark$                                                                                                    |              |
|                | 4. 教師兼任行政主管                 | <i>管</i> 減授學分    |                   | 每年2月                 | 5      | 每年1次      |    | $\checkmark$                                                                                                    |              |
|                | 5. 教授延長服務                   |                  |                   | 每年3月、1               | .0月 5  | 每年2次      |    | $\checkmark$                                                                                                    |              |
|                | 6. 教師(含專案教師                 | 、專案助理研究員、客       | 座教師)研究人員到職、離議     | <u>₹</u> 不定期         | 10     | 不定期       |    | $\checkmark$                                                                                                    |              |
|                | 7. 兼任教師請假及                  | 製發服務證明           |                   | 不定期                  | 5      | 不定期       |    | $\checkmark$                                                                                                    |              |
|                | 8. 資深服務人員,音<br>(教育部會發函)     | 含一校六院資深服務金幣      | 8、教育部資深教師優良獎<br>[ | 動金                   | 月 5    | 每年1次      |    | $\checkmark$                                                                                                    |              |
|                | 教職員校外兼課≸<br>9組會議 <b>)</b>   | 兼職合聘(資料庫維護、      | 定期通知規定、事發處之審      | 查小<br><sub>不定期</sub> | 15     | 不定期       |    | $\checkmark$                                                                                                    |              |
|                | 10. 主管其他交辦事」                | 頁                |                   | 不定期                  | 5      | 不定期       |    |                                                                                                    |              |
|                | 簽核 填表人:<br>流程 送簽時間:2021/11/ | 24 下午 03:29:41   | → 簽核主管            | :                    | -      | → 簽核主管:   |    |                                                                                                    |              |
|                |                             |                  |                   |                      |        |           |    |                                                                                                    |              |

| 簽核意見: |  | 同意退回修改 |
|-------|--|--------|
|       |  |        |
|       |  |        |

6